### Seu guia para usar RX Lead Manager App

Aplicativo de celular para captura de dados de credenciais para um rápido escaneamento e confiável captura de leads durante o evento.

#### O que RX Lead Manager App oferece a você

Permite capturar, qualificar, salvar e baixar os dados dos leads em um processo de captação e geração de leads de qualidade.

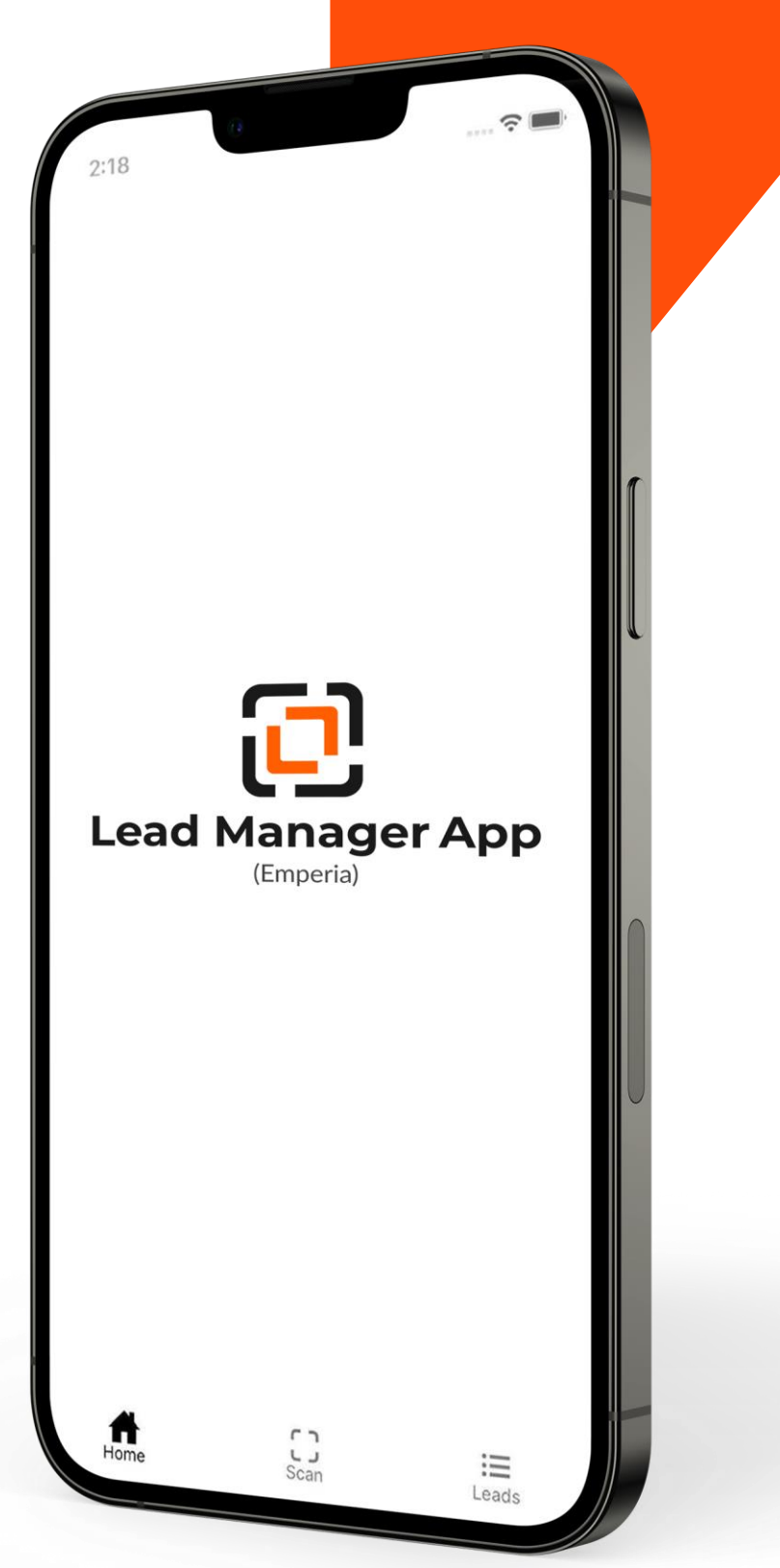

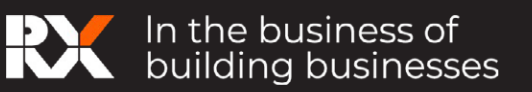

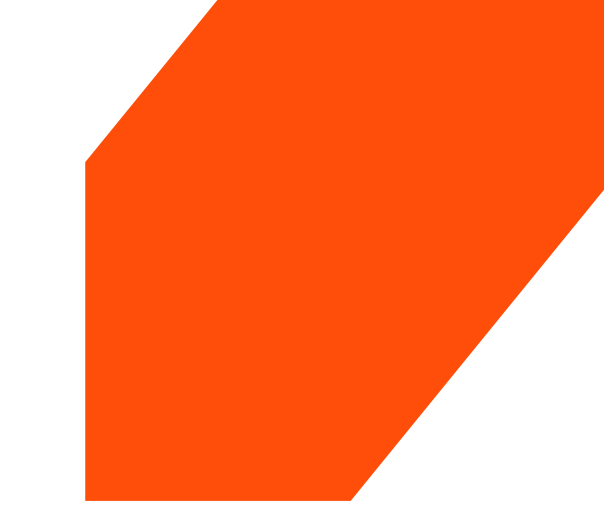

# Contents

#### Utilizando o RX Lead Manager App

| Início: Login no aplicativo             | <u>3</u> |
|-----------------------------------------|----------|
| Você agora já está pronto para escanear | <u>4</u> |
| Homepage do Aplicativo                  | <u>4</u> |
| Veja e edite detalhes dos seus leads    | <u>5</u> |

#### Introdução ao Hub do Expositor

| Acessando a página RX Lead Manager no hub | <u>6</u>  |
|-------------------------------------------|-----------|
| Código de acesso                          | <u>7</u>  |
| Compartilhe conteúdo com seus leads       | <u>8</u>  |
| Perguntas personalizadas                  | <u>9</u>  |
| Faça download do seu relatório de leads   | <u>10</u> |
| Após o evento                             | <u>10</u> |

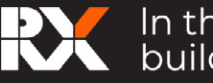

## Using the Lead Manager App

#### Início: Login no Aplicativo

- 1. Encontrando as informações de login: O administrador nomeado pela sua empresa deve se logar no hub do expositor e verificar o código de acesso que estará disponível no link RX Lead Manager. Você também receberá um email detalhado para esse acesso antes do evento.
- 2. Download do App: Acesse a loja de aplicativos do seu celular Android ou IOS e procure RX Lead Manager

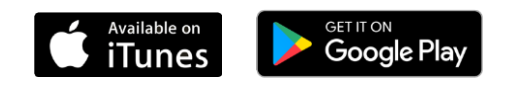

Requisitos mínimos do dispositivo: iOS: requer iOS 10.3+ ou superior. Android OS: requer OS 5.1.1 ou superior e câmera com foco automático.

3. Log in no Lead Manager App: Utilize seu Nome e Sobrenome e o Código de acesso enviado no email de boas-vindas do RX Lead Manager App ou no hub do expositor.

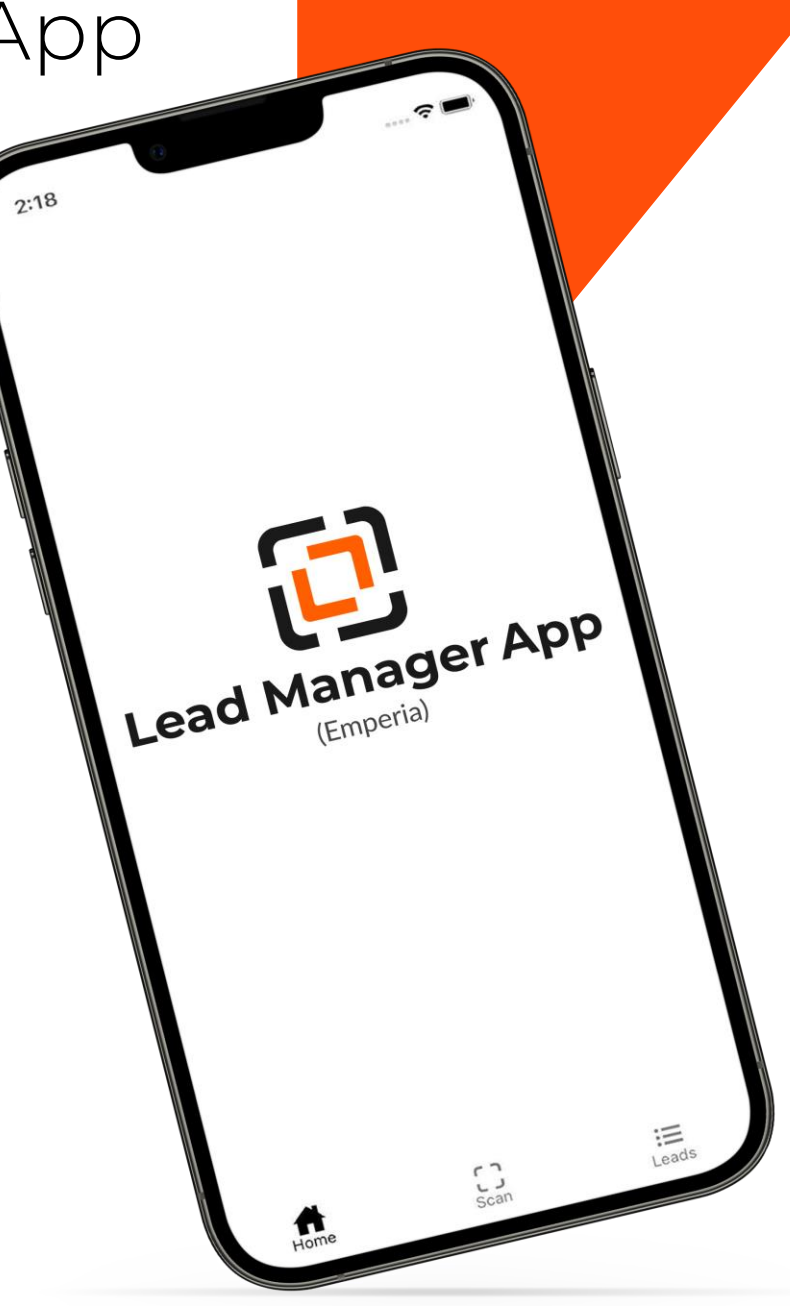

Se você não conseguir encontrar o e-mail, verifique sua caixa de lixo eletrônico/spam. Se você não conseguir encontrar o código de acesso da sua empresa, entre em contato com a equipe de Atendimento ao Expositor.

Se você estiver escaneando os dados das credenciais dos visitantes em nome da sua empresa, peça ao administrador da empresa o código de acesso, ou dirija-se ao CAEX (Centro de Atendimento do Expositor) para obter ajuda no local do evento.

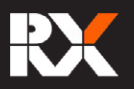

#### Você agora já está pronto para escanear

capturando os dados da credencial: Clique no botão "escanear" e aponte a câmera do seu celular sobre o código QR que está nas credenciais dos visitantes para capturar seus dados. As informações são salvas automaticamente. Detalhes de qualificação e comentários podem ser adicionados a cada lead.

### Você também pode realizar o escaneamento se estiver offline!

| ← Detalhes do Lead            |                                     |
|-------------------------------|-------------------------------------|
| Lead sincronizado com sucesso |                                     |
| ID da Credencial<br>57739041  | Escaneado em<br>20/10/2021<br>14:45 |
| Nome<br>CLAUDIA MARQUES       |                                     |
| Empresa<br>RX Brasil          |                                     |
| Cargo<br>Analista             |                                     |
| E-mail<br>teste@rxglobal.com  |                                     |
| Telefone<br>999999999         |                                     |
| País<br>Brasil                |                                     |
| Lead Source                   |                                     |
| Scanned by Brian Robbins      | 07/07/2022, 7:30 PM                 |
| Visitor tap                   | 07/07/2022, 7:27 PM                 |
| Qualify this lead             | 07707/2022, 7:21 PM                 |
|                               |                                     |
| <b>A</b> [3]                  | :=                                  |

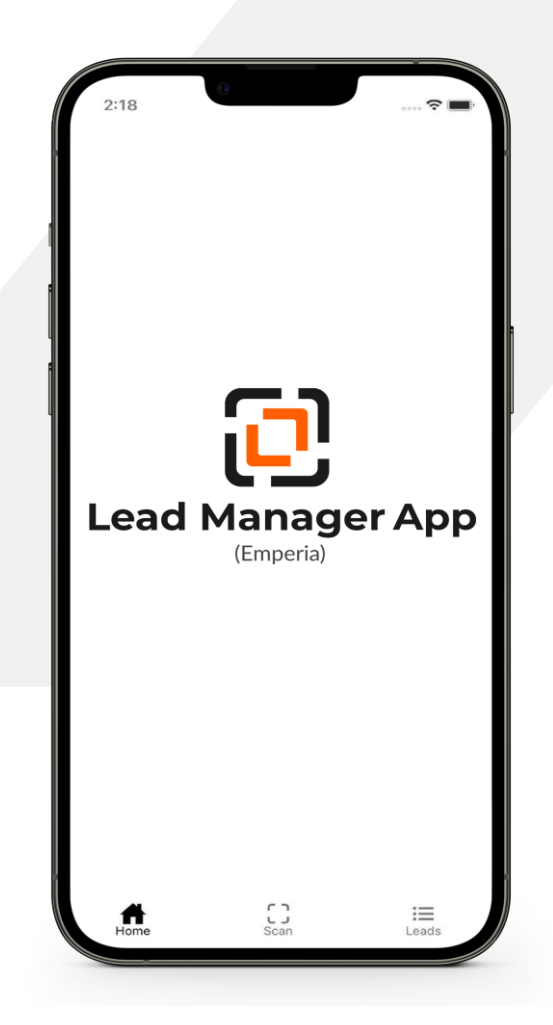

Conforme você captura os dados, o contador de leads será atualizado. Os leads também podem ser atualizados puxando a tela para baixo, para dar um "refresh" no App. Você deve sincronizar os dados diariamente para garantir que eles estão sendo salvos no relatório de leads.

#### Homepage do Aplicativo

Os leads serão exibidos na página inicial do aplicativo. Isso pode incluir os leads digitalizados por outros representantes da sua empresa, e outras origens, como os produtos digitais Lead Booster, e o Colleqt.

O número total de leads únicos capturados também será apresentado aqui. Clicar em qualquer um desses blocos o levará à lista filtrada de leads.

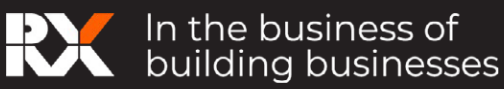

#### Veja e edite detalhes dos seus leads

Selecione o ícone "Leads" que aparece no menu.

A lista de contatos capturados (leads) estará disponível nessa página. Você pode localizar um contato utilizando o filtro, a busca e selecionando opções na página.

- ! Busca: Você pode buscar um lead por nome, empresa, cargo ou País.
- ! Seleção: Você pode ordenar os leads mais recentes ou baseado pelo ranking atribuído.
- ! **Filtro:** Você pode filtrar os leads pela origem, por exemplo verificando as capturas realizadas pelos outros representantes.

Incluindo qualificação: Você pode selecionar o lead para incluir informações e comentários importantes:

- ! Notas
- ! Ranking
- ! Responder às perguntas customizadas que você incluiu anteriormente.

| ← Detalhes do                          | Lead                                       |
|----------------------------------------|--------------------------------------------|
| Lead sincronizado com su               | cesso                                      |
| ID da Credencial<br>57739041           | Escaneado em<br>20/10/2021<br>14:45        |
| Nome<br>CLAUDIA MARQUES                |                                            |
| Empresa<br>RX Brasil                   |                                            |
| Cargo<br>Analista                      |                                            |
| E-mail<br>teste@rxglobal.com           |                                            |
| Telefone<br>999999999                  |                                            |
| País<br>Brasil                         |                                            |
| Lead Source                            |                                            |
| Scanned by Brian Robbin<br>Visitor tap | 07/07/2022, 7:30 PM<br>07/07/2022, 7:27 PM |
| Online interaction                     | 07/07/2022, 7:21 PM                        |
| Qualify this lead                      |                                            |
| Notes                                  |                                            |
|                                        | c                                          |

Não será possível editar os dados dos contatos.

Você deve estar conectado à internet para que os dados capturados sejam sincronizados com o portal onde você receberá todos os seus leads; porém o escaneamento dos contatos pode ser feito em modo offline, e os dados serão sincronizados automaticamente quando a conectividade por restabelecida.

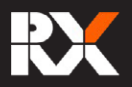

### Introdução ao Hub do Expositor

Como expositor, você estará habilitado a realizar as seguintes ações dentro do Painel Lead Manager, dentro do hub do expositor:

- ! Incluir perguntas customizadas
- ! Incluir documentos que irá compartilhar com os seus leads e serão disparados por email durante o evento
- ! Verificar o seu código de acesso ao App
- ! Realizar o download de seus leads

#### Acessando a página RX Lead Manager no hub

Ao realizar o login no hub do expositor você verá "Lead Manager".

Clicando nesse box, você será levado à página do aplicativo, onde você poderá configurar os serviços de captura de leads e realizar o download de seus leads.

|                                                                                                    |                                              |                                                                                                    |                        | e Conteúdo Impre                  |
|----------------------------------------------------------------------------------------------------|----------------------------------------------|----------------------------------------------------------------------------------------------------|------------------------|-----------------------------------|
|                                                                                                    | Portal do Expositor Site                     | do evento 🗗 🔂 Encerrar sessã                                                                       | io                     |                                   |
| Home                                                                                                    |                                              |                                                                                                    |                        |                                   |
|                                                                                                    |                                              | œ Sair                                                                                             |                        |                                   |
| Atualmente a poptuação d                                                                                                    | o seu perfil está em 73% concluído           |                                                                                                    |                        |                                   |
| Os visitantes com um perfil                                                                                                    | mais completo têm 50% a 60% ma               | "<br>is chances de se engajar com os                                                               | expositores no evento. | Complete                          |
| EQUIPOTEL SÃO PAULO - REAMI                                                                                                    | FIWEB ▼                                      |                                                                                                    |                        |                                   |
|                                                                                                    |                                              |                                                                                                    |                        |                                   |
|                                                                                                    |                                              |                                                                                                    |                        |                                   |
| 📋 17 - 20 Septemb                                                                                                    | ver 2024                                     |                                                                                                    |                        |                                   |
| nome da empresa                                                                                                    | er 2024<br>Pacote adquirido                  | Localização do estande                                                                             | Tamanho do estande     | Tipo de estande                   |
| Nome da empresa REAMTIWEB 1 0 104886                                                                                              | Pacote adquirido Pacote bronze               | Localização do estande<br>ZZ                                                                       | Tamanho do estande     | Tipo de estande                   |
| IT - 20 Septemb Nome da empresa REAMTIWEBINO[104886                                                                               | Pacote adquirido Pacote bronze               | Localização do estande<br>ZZ                                                                       | Tamanho do estande     | Tipo de estande<br>-              |
| IT-20 Septemb                                                                                                    | Pacote adquirido Pacote bronze               | Localização do estande<br>ZZ                                                                       | Tamanho do estande     | Tipo de estande                   |
| In 17 - 20 Septemb<br>Nome da empresa<br>REAMTIWEBIJIOJI04886                                                                     | Pacote adquirido Pacote bronze Paine         | ZZ<br>22<br>22<br>21<br>20<br>20<br>20<br>20<br>20<br>20<br>20<br>20<br>20<br>20<br>20<br>20<br>20 | Tamanho do estande     | Tipo de estande Lead Manager Boom |
| Tr - 20 Septembre Nome da empresa REAMTIWEB[1]0[104886  Editar página de perfil Estas informações irão appreser no site do evento | er 2024 Pacote adquirido Pacote bronze Paine | Localização do estande<br>ZZ<br>el do Expositor<br>eads: Total: 16                                 | Tamanho do estande     | Tipo de estande                   |

Acima: Acesse o box à direita: Lead Manager App no hub do expositor.

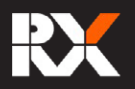

#### Código de acesso

Se você possui Lead Manager App em seu contrato (antigo Emperia), você encontrará o código de acesso de sua empresa na página do Lead Manager. Esse código poderá ser compartilhado com seus representantes de vendas e funcionários que estarão trabalhando no estande do evento. dessa forma eles poderão realizar o login quando baixarem o aplicativo, e iniciar a captura de leads.

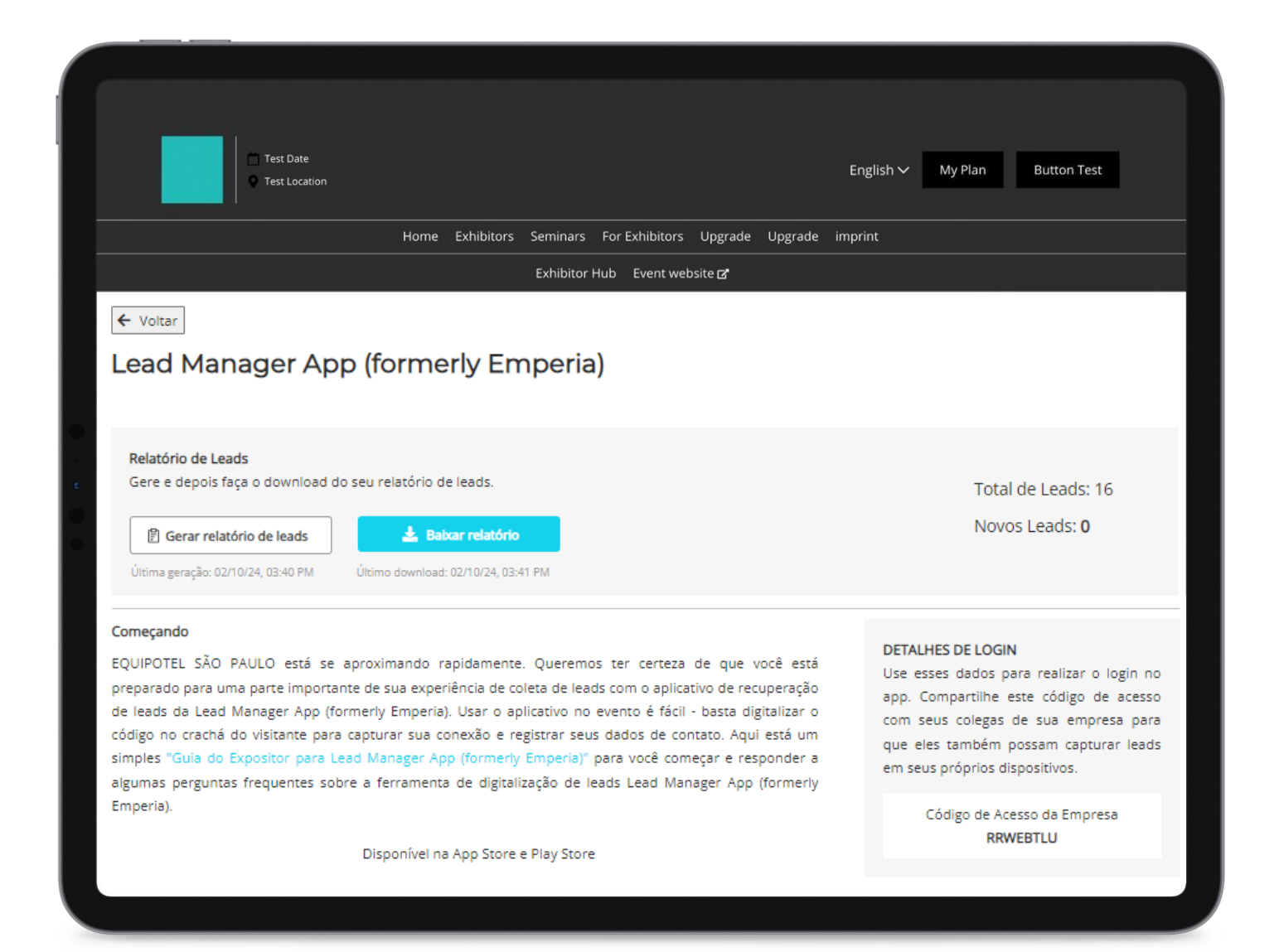

Acima: Detalhes de login e código de acesso da empresa disponíveis no acesso do box Lead Manager App, no hub do expositor.

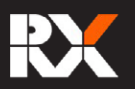

| Você pode compartilhar de conteúdos co<br>informações de produtos com os seus lea<br>um dos representantes de vendas, ele po<br>as informações e dados de contato da sua<br>final do evento. | mo catálogos, white papers, brochuras e<br>ds. Quando o lead é capturado por qualquer<br>derá receber esses documentos junto com<br>a empresa, que seguem em um email no |
|----------------------------------------------------------------------------------------------------|----------------------------------------------------------------------------------------------------|
| Adicionando documentos: Os materiais p<br>de upload na <b>"Página do Perfil"</b> que tam                                                                                                    | oodem ser selecionados e incluídos através<br>oém é acessado no hub do expositor.                                                                                        |
|                                                                                                    |                                                                                                    |
| Upload Documents<br>Select a category (Brochure, Case Study, White Paper, Press Release or Other) and upload the PDF file.                                                                   |                                                                                                    |

| Test Date                                                                                                    |                                                                                                    | English 🏏 My Plan                                                 | Button Test  |
|----------------------------------------------------------------------------------------------------|----------------------------------------------------------------------------------------------------|-------------------------------------------------------------------|--------------|
| Home Exhibitors                                                                                                    | Seminars For Exhibitors Upgrade                                                                                 | Upgrade imprint                                                   |              |
|                                                                                                    | Exhibitor Hub 🛛 Event website 🗗                                                                                 |                                                                   |              |
| DOCUMENTO(5) QUE VOCÊ QUER COM<br>Selecione até 3 documentos que você<br>que os visitantes receberão ao final do<br>SELECIONE OS DOCUMENTOS A SEREM DES<br>Selecione um dos documentos abaixo qu<br>types of aircraft.pdf | IPARTILHAR COM SEUS LEAD<br>deseja destacar e compartil<br>evento.<br>/ACADOS<br>e você adicionou anteriormente | S<br>Ihar com seus leads como part<br>e ao seu perfil<br>Cancelar | te do e-mail |
| PERGUNTA(S) PERSONALIZADA(S)                                                                                                    |                                                                                                    |                                                                   | 1            |
|                                                                                                    |                                                                                                    |                                                                   |              |

#### Selecione os documentos:

Agora os documentos que você quer compartilhar com os seus leads podem ser selecionados no

#### "Lead Manager App"

box no hub do expositor.

Ao lado: selecionando documentos que serão compartilhados dentro da página do Lead Manager, no hub do expositor.

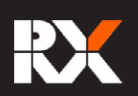

#### Perguntas Personalizadas

Ao lado: incluindo perguntas na página RX Lead Manager. Personalize as suas perguntas para aparecer no App quando estiver escaneando e qualifique, categorize os seus leads.

|                                                                                                    |                                                                                                    | English ∽ My Plan Buttor                                                |
|----------------------------------------------------------------------------------------------------|----------------------------------------------------------------------------------------------------|-------------------------------------------------------------------------|
|                                                                                                    | Home Exhibitors Seminars For Exhibitors                                                                     | Upgrade Upgrade imprint                                                 |
|                                                                                                    | Exhibitor Hub Event webs                                                                                    | osite (2*                                                               |
| captura de leads usando<br>múltipla escolha para cad<br>relatório consolidado de le<br>Você eostaria de partil | o aplicativo Lead Manager App (formerly Emperi<br>la pergunta. Receba essas perguntas e as respost<br>eads. | ria) no evento. Adicione opções de<br>itas capturadas como parte do seu |
| Sim                                                                                                    |                                                                                                    | ×                                                                       |
|                                                                                                    |                                                                                                    |                                                                         |
| Não                                                                                                    |                                                                                                    | ×                                                                       |
| Não Outro:                                                                                                    |                                                                                                    | ×<br>×                                                                  |

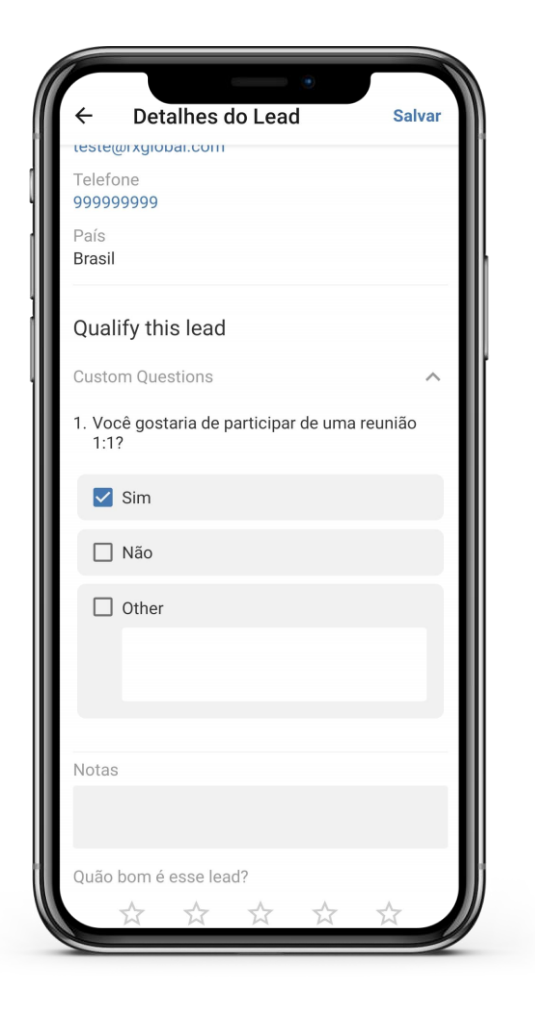

Você pode incluir um número ilimitado de perguntas no formulário de captura de leads, assim você poderá adicionar valor na coleta de informações, categorizar ou identificar contatos com maior potencial.

Para adicionar as perguntas, vá para o box Lead Manager App dentro do Hub do **Expositor.** Embaixo da sessão "Perguntas Personalizadas", crie as suas perguntas e inclua as opções de resposta. As perguntas vão aparecer para todos os representantes da empresa quando

baixarem RX Lead Manager App

As perguntas não poderão ser editadas ou excluídas após o início do evento, mas novas perguntas podem ser incluídas.

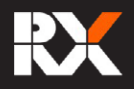

#### Faça download do seu relatório de leads

Abaixo: Página do Lead Manager, dentro do hub do expositor, onde a empresa poderá baixar o relatório de leads.

Você consegue realizar o download do relatório de leads a qualquer momento, sincronizando os dados online e acessando a página Lead Manager.

| Home Exhibitors Seminars For Exhibitors Upgrade Upgrade imprint         Exhibitor Hub Event website @             Image: Exhibitor Hub Event website @             Image: Exhibitor Exhibitor Hub Event website @ <th>Test Date</th> <th></th> <th>English 🗸</th> <th>My Plan Button Test</th> | Test Date                                                                                                    |                                                                               | English 🗸                                  | My Plan Button Test                         |
|----------------------------------------------------------------------------------------------------|----------------------------------------------------------------------------------------------------|-------------------------------------------------------------------------------|--------------------------------------------|---------------------------------------------|
| Exhibitor Hub Event website d'                                                                                                    | Home                                                                                                    | Exhibitors Seminars For Exhibitors                                            | Upgrade Upgrade imprint                    |                                             |
| <ul> <li>✓ Votar</li> <li>Lacd Manager App (formerly Emperia)</li> <li>✓ Entrino de Lead</li> <li>✓ Create de pois faça o download o seu relatório de leads.</li> <li>✓ Create de dos download do seu relatório de leads.</li> <li>✓ Create relatório de leads</li> <li>✓ Create relatório de leads</li> <li>✓ Create relatório de leads</li> <li>✓ Create de voltado de download do 2021/024, 024 0141 H</li> <li>✓ Informações sobre leads disponíveis no Painel do Expositor</li> <li>✓ Informações sobre leads - Classifique leads por qualificação para priorizar clientes de lato potencial para a companhamentos directionados que impulsionarão os resultados do seu relatório</li> <li>✓ Cassificação de leads - Classifique leads por qualificação para priorizar clientes de lato potencial para a companhamentos mais inteligentes.</li> </ul>                                                                                                    |                                                                                                    | Exhibitor Hub Event webs                                                      | ite 🗗                                      |                                             |
| Relatório de Leads       Total de Leads: 16         Image: de de pois faça o download do seu relatório de leads.       Total de Leads: 16         Image: de de de de de de de de de de de de de                                                                                                    | <ul> <li>✓ Voltar</li> <li>Lead Manager App (form</li> </ul>                                                                                                    | nerly Emperia)                                                                |                                            |                                             |
| Mais informações sobre leads disponíveis no Painel do Expositor    Mais informações sobre leads - Analise detalhadamente os leads coletados, incluindo a fonte, para criar acompanhamentos direcionados que impulsionarão os resultados do seu negócio.    Cassificação de leads - Classifique leads por qualificação para priorizar clientes de alto potencial para acompanhamentos mais inteligentes.                                                                                                    | Relatório de Leads<br>Gere e depois faça o download do seu relatóri<br>Cerar relatório de leads<br>Ditama geração: 02/10/24, 03:40 PM Ultamo down                                                                                                    | o de leads.<br>Bakar relatório<br>Ioad: 02/10/24, 03:41 PM                    |                                            | Total de Leads: 16<br>Novos Leads: <b>0</b> |
| 🔆 Classificação de leads - Classifique leads por qualificação para priorizar clientes de alto potencial para acompanhamentos mais inteligentes.                                                                                                    | Mais informações sobre leads disponíveis no Palne<br>informações sobre leads - Analise detalhadamentes - Analise detalhadamentes | l <b>do Expositor</b><br>nte os leads coletados, incluindo a fonte, para cria | ar acompanhamentos direcionados que impuls | sionarão os resultados do seu               |
| Ir para o Daladi do Evenettor                                                                                                    | Classificação de leads - Classifique leads por qua                                                                                                    | alificação para priorizar clientes de alto potencial j                        | para acompanhamentos mais inteligentes.    |                                             |
|                                                                                                    | Ir para o Painel do Expositor                                                                                                    |                                                                               |                                            |                                             |

Você também encontrará o link para o relatório consolidado de leads no email de boas-vindas do Lead Manager App. Você também pode checar o email no final de cada dia do evento para acessar o link para o **relatório de leads**.

#### O relatório de leads é acessado exclusivamente pelo contato autorizado da sua empresa que foi nomeado administrador.

#### Após o evento

Todos os celulares serão automaticamente desconectados do Lead Manager App após 20 dias do último dia do evento. O relatório de leads deve ser baixado assim que possível evitando problemas no acesso aos seus dados coletados.

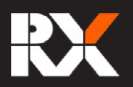